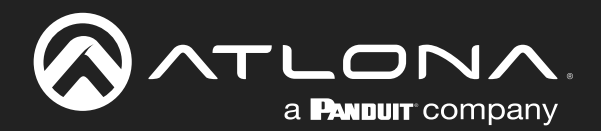

# **Display Controller**

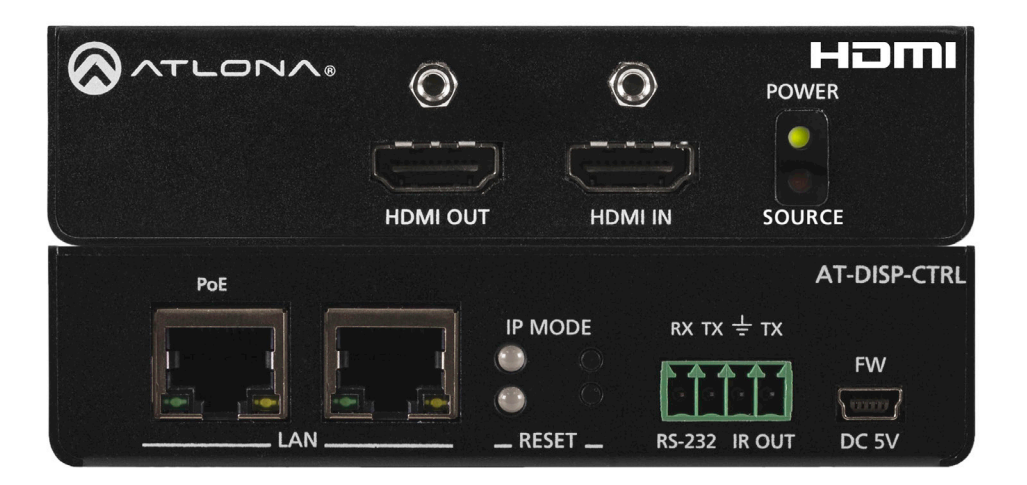

AT-DISP-CTRL Atlona Manuals Control & Management

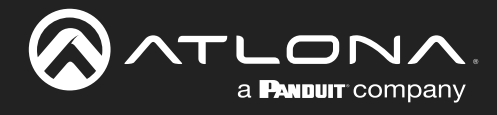

# **Version Information**

| Version | Release Date | Notes                        |  |
|---------|--------------|------------------------------|--|
| 4       | Jan 2024     | Updated warranty information |  |

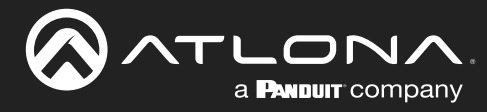

# Sales, Marketing, and Customer Support

## **Main Office**

Atlona Incorporated 70 Daggett Drive San Jose, CA 95134 United States

Office: +1.408.962.0515

Sales and Customer Service Hours Monday - Friday: 6:00 a.m. - 4:30 p.m. (PST)

https://atlona.com/

#### International Headquarters

Atlona International AG Tödistrasse 18 8002 Zürich Switzerland

Office: +41.43.508.4321

Sales and Customer Service Hours Monday - Friday: 09:00 - 17:00 (UTC +1)

# **Operating Notes**

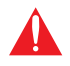

**IMPORTANT:** Visit <u>https://atlona.com/product/AT-DISP-CTRL</u> for the latest firmware updates and User Manual.

Consumer Electronics Control (CEC): Atlona has confirmed proper CEC functionality with several current models of Samsung, Panasonic, and Sony displays. However, it is not guaranteed that CEC will work with all displays. Many manufacturers do not support the CEC "off" command, and older displays use proprietary commands. Atlona only supports displays that use the CEC command structure defined in HDMI 1.2a. It is recommended that dealers request an evaluation product from Atlona, before designing a system using the CEC protocol. If this is not possible, then other control methods will need to be considered, in order to control displays using Atlona products.

# Warranty

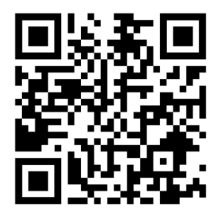

To view the product warranty, use the following link or QR code:

https://atlona.com/warranty/

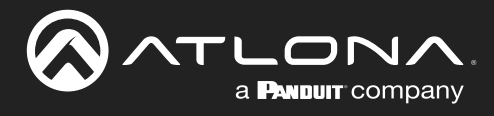

# **Safety and Certification**

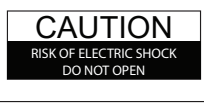

CAUTION: TO REDUCT THE RISK OF ELECTRIC SHOCK DO NOT OPEN ENCLOSURE OR EXPOSE TO RAIN OR MOISTURE. NO USER-SERVICEABLE PARTS INSIDE REFER SERVICING TO QUALIFIED SERVICE PERSONNEL.

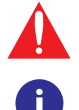

The exclamation point within an equilateral triangle is intended to alert the user to the presence of important operating and maintenance instructions in the literature accompanying the product.

The information bubble is intended to alert the user to helpful or optional operational instructions in the literature accompanying the product.

- 1. Read these instructions.
- 2. Keep these instructions.
- 3. Heed all warnings.
- 4. Follow all instructions.
- 5. Do not use this product near water.
- 6. Clean only with a dry cloth.
- 7. Do not block any ventilation openings. Install in accordance with the manufacturer's instructions.
- 8. Do not install or place this product near any heat sources such as radiators, heat registers, stoves, or other apparatus (including amplifiers) that produce heat.

- 9. Do not defeat the safety purpose of a polarized or grounding-type plug. A polarized plug has two blades with one wider than the other. A grounding type plug has two blades and a third grounding prong. The wide blade or the third prong are provided for your safety. If the provided plug does not fit into your outlet, consult an electrician for replacement of the obsolete outlet.
- 10. Protect the power cord from being walked on or pinched particularly at plugs, convenience receptacles, and the point where they exit from the product.
- 11. Only use attachments/accessories specified by Atlona.
- 12. To reduce the risk of electric shock and/or damage to this product, never handle or touch this unit or power cord if your hands are wet or damp. Do not expose this product to rain or moisture.
- 13. Unplug this product during lightning storms or when unused for long periods of time.
- 14. Refer all servicing to qualified service personnel. Servicing is required when the product has been damaged in any way, such as power-supply cord or plug is damaged, liquid has been spilled or objects have fallen into the product, the product has been exposed to rain or moisture, does not operate normally, or has been dropped.

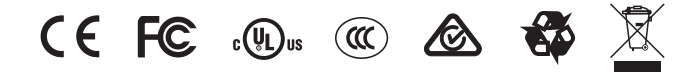

# FCC Compliance

FCC Compliance and Advisory Statement: This hardware device complies with Part 15 of the FCC rules. Operation is subject to the following two conditions: 1) this device may not cause harmful interference, and 2) this device must accept any interference received including interference that may cause undesired operation. This equipment has been tested and found to comply with the limits for a Class A digital device, pursuant to Part 15 of the FCC Rules. These limits are designed to provide reasonable protection against harmful interference in a commercial installation. This equipment generates, uses, and can radiate radio frequency energy and, if not installed or used in accordance with the instructions, may cause harmful interference to radio communications. However there is no guarantee that interference will not occur in a particular installation. If this equipment does cause harmful interference by one or more of the following measures: 1) reorient or relocate the receiving antenna; 2) increase the separation between the equipment and the receiver; 3) connect the equipment to an outlet on a circuit different from that to which the receiver is connected; 4) consult the dealer or an experienced radio/TV technician for help. Any changes or modifications not expressly approved by the party responsible for compliance could void the user's authority to operate the equipment. Where shielded interface cables have been provided with the product or specified additional components or accessories elsewhere defined to be used with the installation of the product, they must be used in order to ensure compliance with FCC regulations.

# Copyright, Trademark, and Registration

© 2024 Atlona Inc. All rights reserved. "Atlona" and the Atlona logo are registered trademarks of Atlona Inc. Pricing, specifications and availability subject to change without notice. Actual products, product images, and online product images may vary from images shown here.

The terms HDMI, HDMI High-Definition Multimedia Interface, HDMI trade dress and the HDMI Logos are trademarks or registered trademarks of HDMI Licensing Administrator, Inc

All other trademark(s), copyright(s), and registered technologies mentioned in this document are the properties of their respective owner(s).

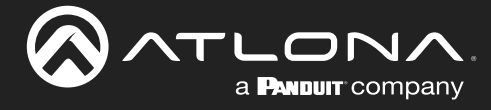

# **Table of Contents**

| Introduction                                                                                                    | 6                                                                                                   |
|----------------------------------------------------------------------------------------------------|----------------------------------------------------------------------------------------------------|
| Features                                                                                                    | 6                                                                                                   |
| Package Contents                                                                                                    | 6                                                                                                   |
| Panel Description<br>Connection Instructions<br>Connection Diagram<br>IP Configuration<br>Switching the IP Mode Using the Front Panel<br>Setting the IP Address using the Web Server<br>Auto IP (APIPA) Mode                                                                                                    | 7<br>8<br>9<br>10<br>10<br>10<br>11                                                                 |
| Device Operation<br>LED Indicators<br>EDID Management<br>EDID Presets<br>Storing EDID Data<br>HDCP Content<br>Password Management<br>System Configuration<br>Changing the Network IP Mode<br>Changing the Telnet Port<br>Telnet Login Mode<br>Setting the Host Name<br>Resetting to Factory Defaults<br>Using the Rear Panel<br>Using the Web Server | <b>12</b><br>12<br>13<br>13<br>15<br>18<br>19<br>20<br>20<br>21<br>21<br>21<br>22<br>23<br>23<br>23 |
| Configuration and Management Interfaces<br>Introduction to the Web Server<br>Info Page<br>Display Page<br>RS-232 Page<br>EDID Page<br>Config Page<br>System Page                                                                                                    | 25<br>25<br>26<br>27<br>28<br>29<br>30<br>31                                                        |
| Solution Setup and Configuration Guide<br>Display Control<br>CEC Control<br>RS-232 Control<br>IP Control<br>IR Control                                                                                                    | <b>33</b><br>33<br>33<br>35<br>38<br>40                                                             |
| Appendix<br>Updating the Firmware<br>Using the Web Server<br>Using USB<br>Mounting Instructions<br>Specifications                                                                                                    | <b>42</b><br>42<br>43<br>45<br>46                                                                   |

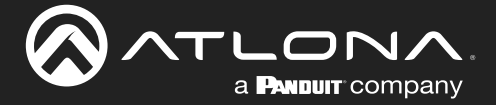

# Introduction

The Atlona **AT-DISP-CTRL** is a compact display controller, designed for small meeting spaces and huddle rooms. The DISP-CTRL detects connection of a source device with an active signal, and then automatically sends a control command to turn on a display. Similarly, when the device is disconnected, the DISP-CTRL delivers a command to turn off the display. The DISP-CTRL can be configured to deliver pre-stored or user-programmed display control commands through TCP/IP, RS-232, IR, or CEC. Additionally, this controller includes EDID and HDCP management features, and can be powered locally or through standard Power over Ethernet (PoE). The DISP-CTRL is HDCP 2.2 compliant and supports 4K/UHD video @ 60 Hz with 4:4:4 chroma sampling, as well as HDMI data rates up to 18 Gbps.

## **Features**

- Simple, automated display control
- Programmable display control modes
- 4K/UHD capability @ 60 Hz with 4:4:4 chroma sampling, plus support for HDR formats
- HDCP 2.2 compliant
- HDMI input and pass-through ports with locking terminals
- Local or PoE (Power over Ethernet) powering
- Multi-channel audio compliant
- EDID management
- HDCP management
- Intuitive GUI-based configuration using integrated web server
- Dual Ethernet ports and integrated network switch
- Easy to configure and manage with AMS (Atlona Management System)
- Field-updatable firmware
- Front panel power and signal status LEDs
- Low-profile, 1.02 inch (26 mm) high enclosure
- Award-winning 10 year limited product warranty

# **Package Contents**

1 x AT-DISP-CTRL

- 2 x Mounting brackets
- 4 x Mounting screws
- 1 x 4-pin captive screw connector
- 1 x 5 V DC / 1.2 A DC power supply
- 1 x Installation Guide

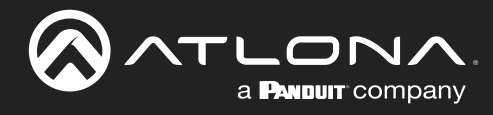

# **Panel Description**

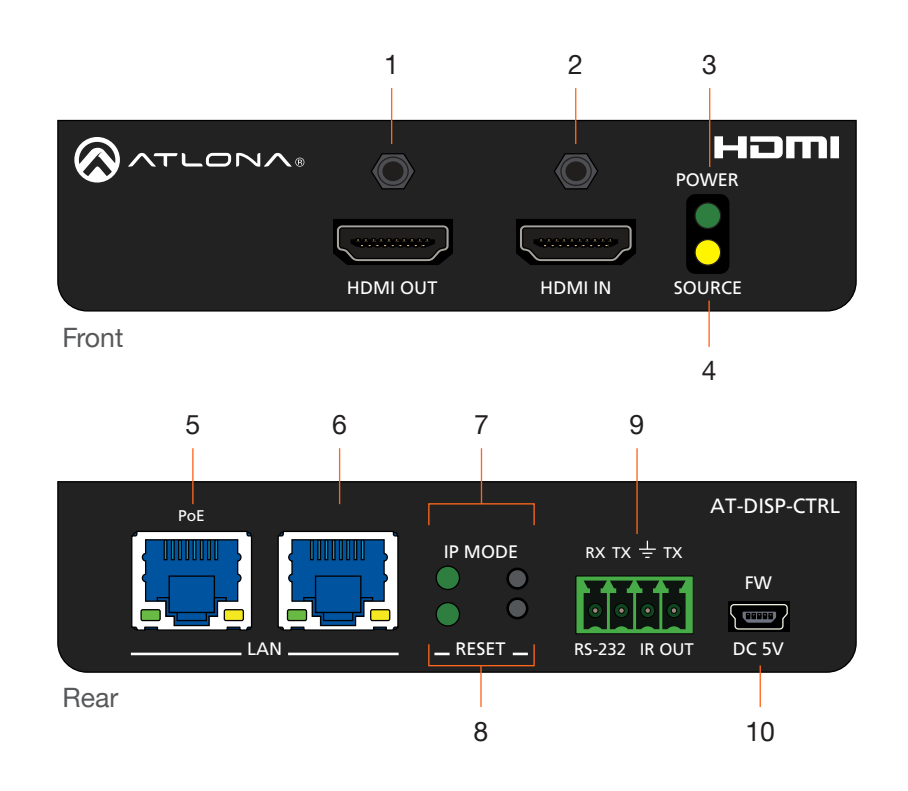

## 1 HDMI OUT

Connect an HDMI cable from this port to the display.

## 2 HDMI IN

Connect an HDMI cable from this port to the source device.

## 3 POWER

This LED indicator glows solid green when the unit is powered.

## 4 SOURCE

This LED indicator glows solid amber when a source is connected to the **HDMI IN** port.

## 5 PoE LAN

Connect an Ethernet cable from a PoE-capable network switch to the **PoE LAN** port. If a PoE switch is not available, connect the unit to the included power supply.

## 6 LAN

Connect an Ethernet cable from the LAN port to the display device, if control will be IP-based.

## 7 IP MODE

Press and release this button to set the IP mode or display the current IP address. Refer to IP Configuration (page 10) for more information.

## 8 RESET

Press and release this button to reset the unit to factory-default settings. Refer to Resetting to Factory Defaults (page 23) for more information.

## 9 RS-232 / IR OUT

Connect a serial cable from the **RS-232** port, using the included 4-pin captive screw connector, to the display device. Connect an IR emitter from the **IR OUT** port, using the included 4-pin captive screw connector, and place the emitter next to the display.

## 10 FW

If not using PoE to power the unit, then connect the unit to the included power supply. The same USB to mini-USB cable can also used to update the firmware.

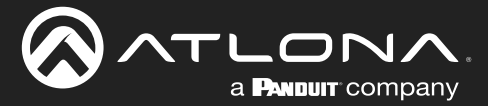

## **Connection Instructions**

- 1. Connect an HDMI cable from the **HDMI OUT** port to the display device.
- Connect an HDMI cable from the source device to the HDMI IN port on the AT-DISP-CTRL. Once the source device is connected and the AT-DISP-CTRL is configured properly, the AT-DISP-CTRL will turn on the connected display device.
- 3. OPTIONAL: Connect an Ethernet cable, from the **PoE LAN** port, to a PoE-capable network switch.

By default, the AT-DISP-CTRL will use CEC\* commands to send turn-on/turn-off messages to the display device. CEC is delivered over the HDMI cable that is connected to the display device. Commands can also be sent over RS-232, IR, or Ethernet (IP).

- 4. OPTIONAL: Connect an Ethernet cable from the LAN port to the display device.
- OPTIONAL: Connect a serial cable from the RS-232 port to the display device. Refer to RS-232 Control (page 35) for wiring information.
- 6. OPTIONAL: Connect an IR emitter from the **IR OUT** port and place the emitter within range of the IR window on the display device. Refer to **IR Control (page 40)** for wiring information.

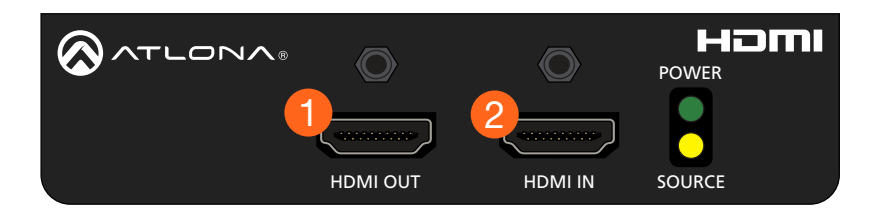

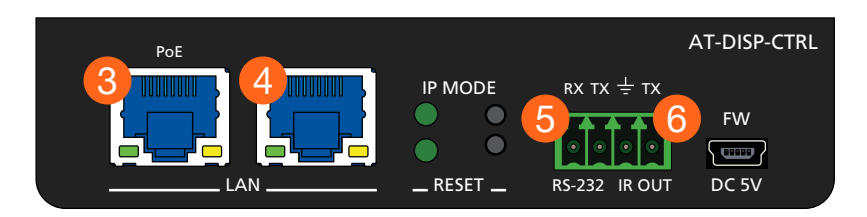

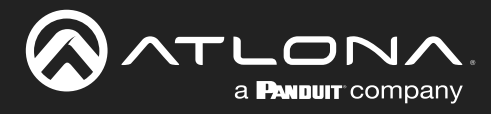

## **Connection Diagram**

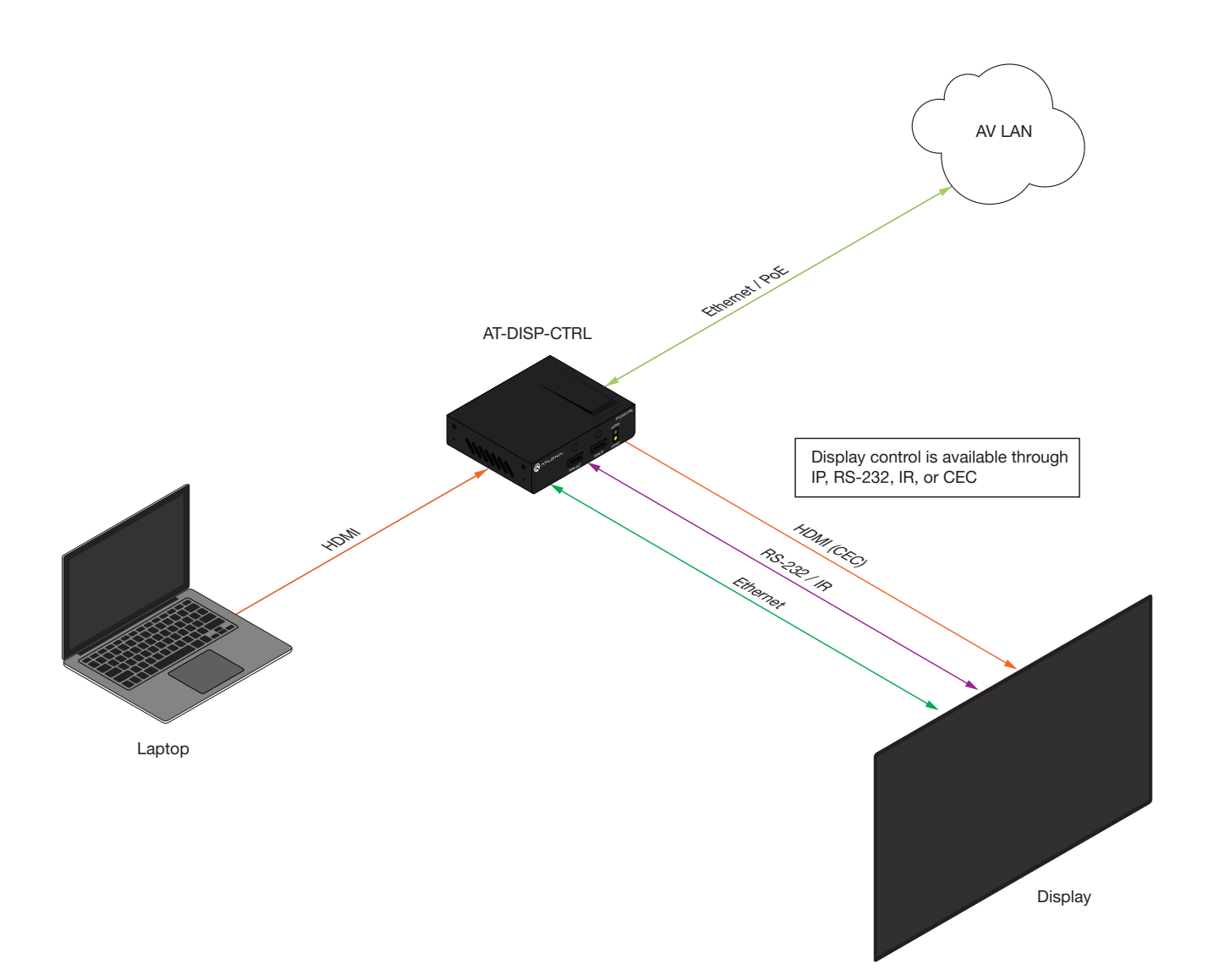

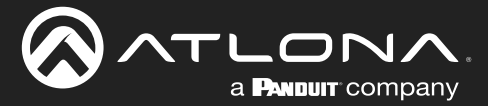

## **IP Configuration**

The AT-DISP-CTRL is shipped with DHCP enabled. Once connected to a network, the DHCP server (if available), will automatically assign an IP address to the unit. If the AT-DISP-CTRL is unable to detect a DHCP server within 15 seconds, then the unit will use a self-assigned IP address within the range of 169.254.xxx.xxx.

Use an IP scanner, along with the MAC address on the bottom of the unit, to identify the unit on the network. If a static IP address is desired, the unit can be switched to static IP mode. The default static IP address is 192.168.1.254.

## Switching the IP Mode Using the Front Panel

- 1. Make sure the AT-DISP-CTRL is powered, by connecting an Ethernet cable between the **PoE LAN** port on the rear panel of the unit and a PoE-compatible network switch, or power the unit locally.
- 2. Press and hold the IP MODE button, on the rear of the unit.
- 3. Release the button once the LED indicator, next to the **IP MODE** button, begins to flash green. The number of flashes will indicate the currently selected IP mode.

| PWR LED flashes | Description                                              |
|-----------------|----------------------------------------------------------|
| Four            | DHCP mode                                                |
| Two             | Factory Static IP mode (IP address set to 192.168.1.254) |

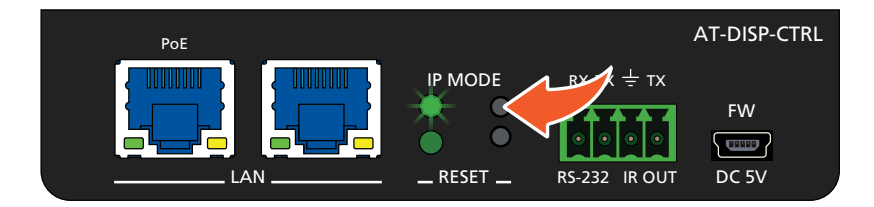

## Setting the IP Address using the Web Server

Refer to the Changing the Network IP Mode (page 20) in the built-in web server, to set the AT-DISP-CTRL to either DHCP or static IP mode. In order to access the web server, the IP address of the AT-DISP-CTRL must be known. By default, the AT-DISP-CTRL is set to DHCP mode and will automatically be assigned an IP address by a DHCP server.

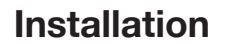

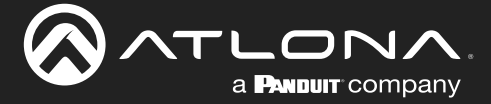

## Auto IP (APIPA) Mode

If the AT-DISP-CTRL is unable to detect a DHCP server within 15 seconds, then the unit will use a self-assigned IP address within the range of 169.254.xxx.xxx. If this occurs, connect the AT-DISP-CTRL to a computer running Microsoft Windows® and follow the procedure below.

- 1. Click Start > Settings > Control Panel > Network and Sharing Center.
- 2. Click Change adapter settings.
- 3. Right-click on the adapter that is used to establish a wired connection to the network, and select **Properties** from the context menu.
- 4. Under the **Ethernet Properties** dialog box, select **Internet Protocol Version 4** and then click the **Properties** button.
- 5. Click the **Use the following IP address** radio button.

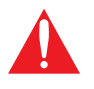

**IMPORTANT:** Before continuing, write down the current IP settings in order to restore them, later. If **Obtain an IP address automatically** and **Obtain DNS server automatically** are selected, then this step is not required.

- 6. Enter the desired static IP address or the IP address provided by the network administrator. If the PC does not require Internet access or if a statically-assigned IP address is being used, then an IP address of 169.254.xxx.xxx can be entered.
- 7. Set the subnet mask to 255.255.0.0.
- 8. Click the **OK** button then close all **Control Panel** windows.

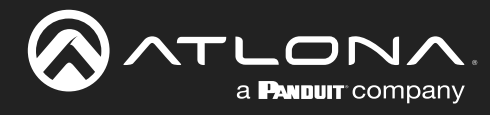

# **Device Operation**

## **LED Indicators**

The LED indicators on both the front and rear of the unit provide basic information on the current status of the AT-DISP-CTRL.

| LED     |                  |            | Description                                                                                                    |
|---------|------------------|------------|----------------------------------------------------------------------------------------------------|
| POWER   | Solid green      |            | Unit is powered.                                                                                                    |
|         | Off              | $\bigcirc$ | Unit is not powered.                                                                                                    |
| SOURCE  | Solid amber      | $\bigcirc$ | • Indicates that a source device is connected to the <b>HDMI IN</b> port on the AT-DISP-CTRL.                                                             |
|         | Off              | 0          | • No source is connected or the AT-DISP-CTRL is unable to determine the source.                                                                           |
|         |                  |            | <ul> <li>Verify the integrity of the HDMI cable connected to the HDMI IN port;<br/>try another cable if necessary.</li> </ul>                             |
| IP MODE | Flash green (4x) | *          | <ul> <li>Flashes four times to indicate that the unit is being set to DHCP mode.<br/>Refer to IP Configuration (page 10) for more information.</li> </ul> |
|         | Flash green (2x) | *          | • Flashes twice to indicate that the unit is being set to static IP mode and will be assigned the IP address of 192.168.1.254.                            |
|         | Off              | 0          | Normal operating mode.                                                                                                    |
| RESET   | Flash green (3x) | *          | <ul> <li>Unit is being set to factory-default settings. Refer to Resetting to<br/>Factory Defaults (page 23) for more information.</li> </ul>             |
|         | Off              | 0          | Normal operating mode.                                                                                                    |

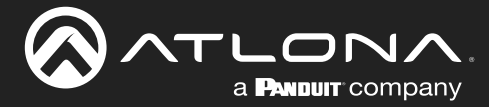

## **EDID Management**

Before a source can send picture and sound to a display device, the source reads the EDID (Extended Display Identification Data) structure, which is stored in the display. The EDID contains information about what type of video and audio formats are supported by the display. The AT-DISP-CTRL can use either the downstream EDID (from the display/sink) or use a built-in EDID preset. EDID data can also be stored in any of two EDID presets. This section will cover the following topics:

- EDID Presets
- Storing EDID Data

## **EDID Presets**

The AT-DISP-CTRL provides the option of selecting a preset EDID. The following presets are available. For information on **Memory\_1** and **Memory\_2** settings, refer to **Storing EDID Data (page 15)**.

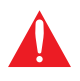

**IMPORTANT:** If problems are encountered when using an EDID preset, try selecting the **Default** settingdrop-down list. The **Default** EDID selection is a generic EDID which has been tested to work with most systems.

| EDID Preset          |                                                                                             |
|----------------------|---------------------------------------------------------------------------------------------|
| Default              | The default EDID.                                                                           |
| ATL 1080p 3D 2CH     | 1920 x 1080p @ 60 Hz, 3D support, and two-channel audio support.                            |
| ATL 1080p 3D DD      | 1920 x 1080p @ 60 Hz, 3D support, and Dolby <sup>®</sup> Digital audio support.             |
| ATL 1080p 3D MCH     | 1920 x 1080p @ 60 Hz, 3D support, and multichannel audio support.                           |
| ATL 1080p 2CH        | 1920 x 1080p @ 60 Hz, 3D support, and multichannel audio support.                           |
| ATL 4K60 420 2CH     | 3840 x 2160 @ 60 Hz, 4:2:0 chroma subsampling, and two-channel audio support.               |
| ATL 4K60 420 MCH     | 3840 x 2160 @ 60 Hz, 4:2:0 chroma subsampling, and two-channel audio support.               |
| ATL 4K60 420 HDR 2CH | 3840 x 2160 @ 60 Hz, 4:2:0 chroma subsampling, HDR support, and two-channel audio support.  |
| ATL 4K60 420 HDR MCH | 3840 x 2160 @ 60 Hz, 4:2:0 chroma subsampling, HDR support, and multichannel audio support. |
| ATL 4K60 444 2CH     | 3840 x 2160 @ 60 Hz, 4:4:4 chroma subsampling, and two-channel audio support.               |
| ATL 4K60 444 MCH     | 3840 x 2160 @ 60 Hz, 4:4:4 chroma subsampling, and multichannel audio support.              |
| MEM_1                | EDID memory storage 1.                                                                      |
| MEM_2                | EDID memory storage 2.                                                                      |

- 1. Login to the web server. Refer to Introduction to the Web Server (page 25).
- 2. Click EDID in the menu bar.
- 3. Locate the EDID Settings section.

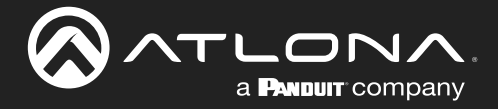

4. Click the Input drop-down list and select the desired EDID preset. In the example below, the **4K60 420 MCH** EDID is being selected.

| inko Display (45-222 EDNO Config System                              | EDID Setting           Input         Default           IDID Setting           IDID Setting           Ingut           Ingut | Lopor                    |  |  |
|----------------------------------------------------------------------|----------------------------------------------------------------------------------------------------|--------------------------|--|--|
| EDID Set<br>Input<br>EDID Sav<br>MEM 1<br>MEM 2<br>HDCP Set<br>Input | Default       •         Pefault       •         ATL 1080P 3D 2CH       •         ATL 1080P 3D DD       •         :       •         ATL 1080P 3D MCH       •         •       •         ATL 1080P 2CH       •         ATL 1080P 2CH       •         ATL 4K60 420 2CH       •         •       •         •       •         •       •         •       •         •       •         •       •         •       •         •       •         •       •         •       •         •       •         •       •         •       •         •       •         •       •         •       •         •       •         •       •         •       •         •       •         •       •         •       •         •       •         •       •         •       •         •       •         •                                                                                                    | Select  Save Select Save |  |  |

5. EDID preset selection is complete.

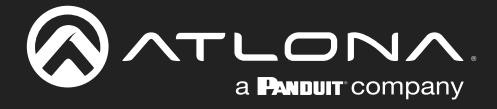

## Storing EDID Data

The AT-DISP-CTRL provide two memory locations which can be used to store EDID data. Any downstream EDID can be captured and stored in these locations. Each memory location is non-volatile and captured EDID data is retained after power is disconnected from the unit.

- 1. Connect an HDMI cable from the **HDMI OUT** port on the AT-DISP-CTRL to the HDMI input on the display, containing the EDID to be stored.
- 2. Login to the web server. Refer to Introduction to the Web Server (page 25).

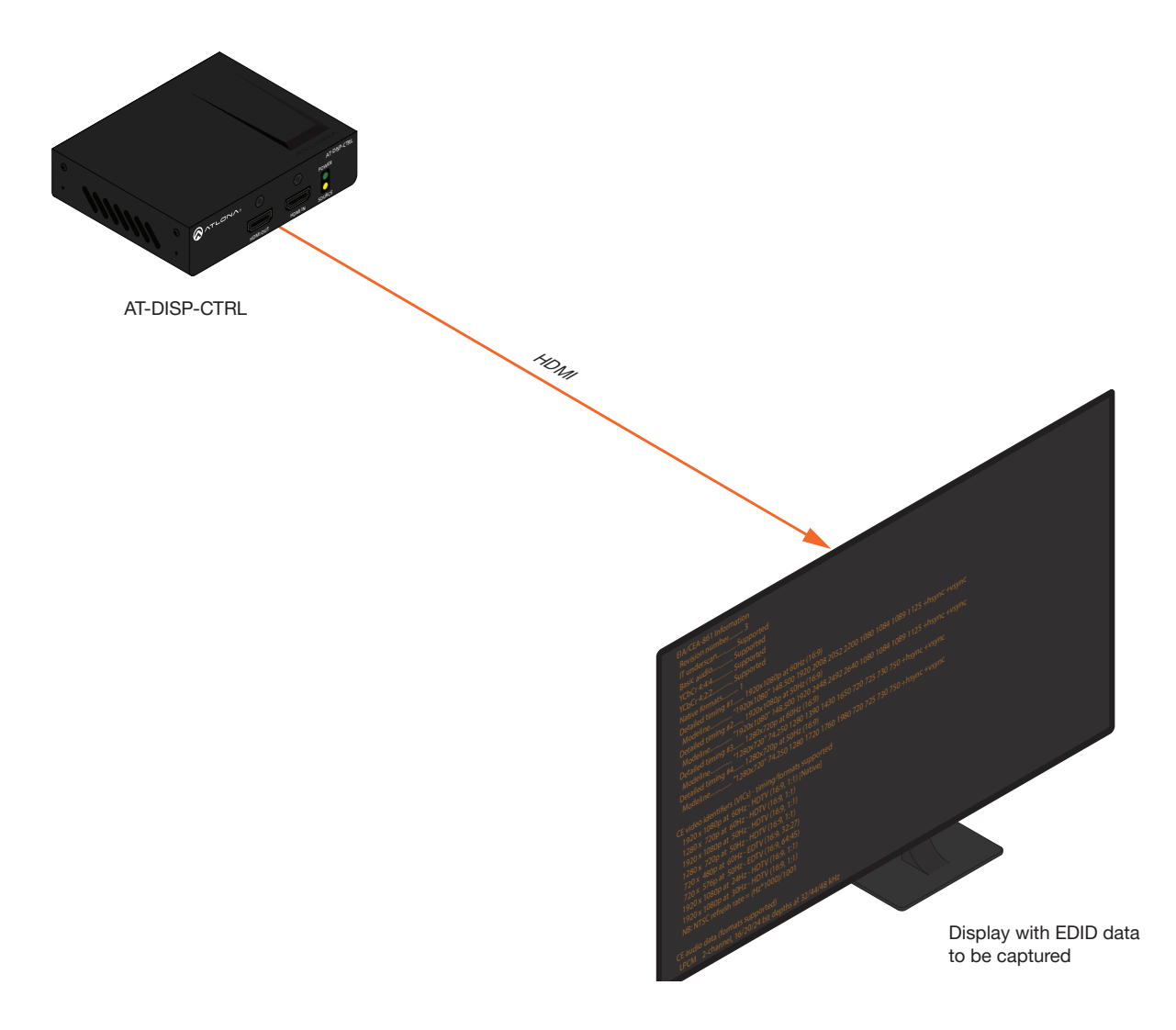

- 3. Click EDID in the menu bar.
- 4. Locate the EDID Saved section.
- 5. Click the drop-down list, next to the memory location to be used, and select the output which will be used to fetch the EDID. Refer to the next page for more information.

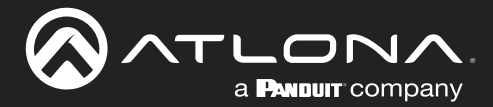

Since the display is connected to the **HDMI OUT** port on the AT-DISP-CTRL, **Output 1** is selected. Here, the EDID will be stored in **MEM 1**.

|                                        | AT-DISP-CTRL EDID                                                                                              |       |
|----------------------------------------|----------------------------------------------------------------------------------------------------|-------|
| linb Dieşday R8-252 EDID Config öyalem | EDID Sattors       Input       EDID Savet       AGM 1:       Save from Select       Ways       Ways       Ways | Logod |
| MEM 1:                                 | save from Select  Save                                                                                         | 1     |
| ME/W Z.                                | Output 1                                                                                                    | J     |

6. Click the **Save** button next to the drop-down list for the memory location.

| EDID Saved |                           |
|------------|---------------------------|
| MEM 1:     | save from Output 1 • Save |
| MEM 2:     | save from Select   Save   |

7. The saved EDID will appear next to the memory location, as shown below.

|                          | Saved EDID                                     |  |
|--------------------------|------------------------------------------------|--|
| MEM 1: S32D850<br>MEM 2: | save from Output 1  Save Save from Select Save |  |
| l                        |                                                |  |

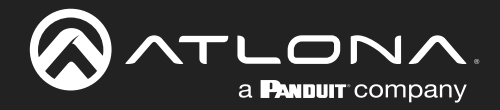

| EDID Setting                   |                                                                                  |                        |
|--------------------------------|----------------------------------------------------------------------------------|------------------------|
| Input                          | Default •<br>Default                                                             |                        |
| EDID Saved<br>MEM 1:<br>MEM 2: | ATL 1080P 3D 2CH<br>ATL 1080P 3D DD<br>ATL 1080P 3D MCH<br>ATL 1080P 2CH         | Output 1SaveSelectSave |
| HDCP Settin                    | ATL 4K60 420 2CH<br>ATL 4K60 420 MCH<br>ATL 4K60 420 HDR 2CH                     |                        |
|                                | ATL 4K60 420 HDR MCH<br>ATL 4K60 444 2CH<br>ATL 4K60 444 MCH<br>S32D850<br>MEM 2 |                        |

8. Click the Input drop-down list. Note that the stored EDID appears as an available EDID preset.

9. The EDID storing procedure is completed.

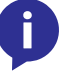

**NOTE:** Once an EDID is written to a memory location, it can be overwritten with a different EDID, when desired. To overwrite an EDID with a different EDID, repeat steps 5 through 7, above.

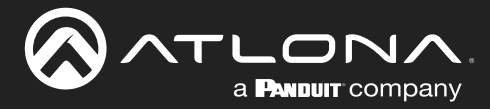

## **HDCP Content**

Normally, if a source is transmitting HDCP content to a display that is not HDCP-compatible, then the resulting image on the display can be "snow", image flickering, or no picture. For example, in the illustration below, both a laptop and a non-compliant HDCP display are connected to the AT-DISP-CTRL. By default, the laptop may transmit HDCP content. However, when connected to a display that does not support HDCP, the laptop must be instructed to send non-HDCP content, in order for the content to be displayed.

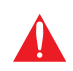

**IMPORTANT:** Not all source devices are capable of transmitting non-HDCP content. For example, Sony PlayStation® gaming consoles and Mac® computers always transmit HDCP-encrypted content.

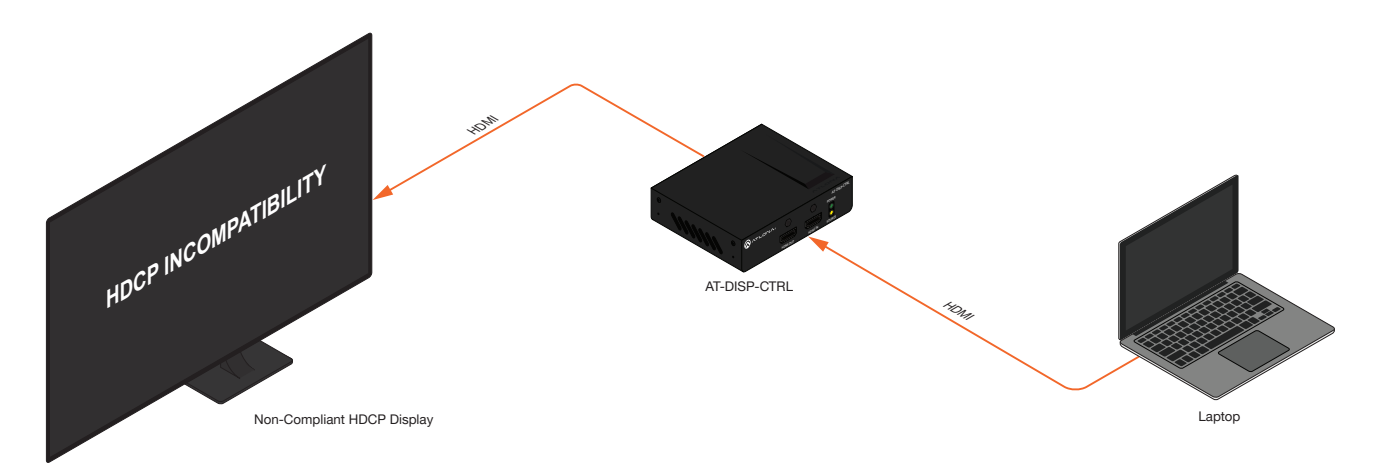

- 1. Login to the web server. Refer to Introduction to the Web Server (page 25).
- 2. Click **EDID** in the menu bar.
- 3. Locate the HDCP Setting section.
- 4. Click the drop-down list and select the desired setting. In this example, selecting **Noncompliant** will instruct the source device to send non-HDCP content, if possible.

| HDCP Sett | ing            |   |
|-----------|----------------|---|
| Input     | Compliant      | • |
|           | - Noncompliant | - |
|           | Compliant      |   |

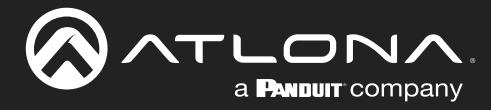

## **Password Management**

The AT-DISP-CTRL allows the administrator password to be changed. The password applies to both the web server and Telnet sessions. Note that the Username cannot be changed.

- 1. Login to the web server. Refer to Introduction to the Web Server (page 25).
- 2. Click **Config** in the menu bar.
- 3. Click the **Old Password** field and enter the current password.

|                                        | JISP-CTRL Config                                                                                                    |
|----------------------------------------|----------------------------------------------------------------------------------------------------|
| inh Diquay RS-202 EDIO Confg System    | Configuration       Web & Telnet Login Settings       Old Username     admin       Old Password     admin       New Username     admin       Cooffin New Password     admin       All User Login Settings     admin       Image: Telepin Settings     admin       Add     admin |
| Configuration<br>Web & Telnet Login Se | ettings                                                                                                    |
| Old Username                           | admin                                                                                                    |
| Old Password                           |                                                                                                    |
| New Username                           | admin Save                                                                                                    |
| New Password                           |                                                                                                    |
| Confirm New Password                   |                                                                                                    |

- 4. Enter the new password in the **New Password** field.
- 5. Retype the new password in the **Confirm New Password** field.
- 6. Click the **Save** button to commit changes. To login with the new username, click **Logout** in the upper-right corner of the screen, then enter the new password on the **Login** page.

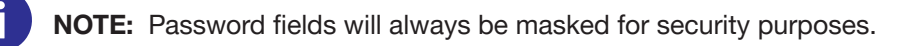

|     | Configuration<br>Web & Telnet Login Set | tings  |       |   |
|-----|-----------------------------------------|--------|-------|---|
|     | Old Username                            | admin  |       |   |
|     | Old Password                            | •••••  |       |   |
|     | New Username                            | admin  | Saven |   |
|     | New Password                            | •••••• |       |   |
|     | Confirm New Password                    | •••••• |       |   |
| - 1 |                                         |        |       | 1 |

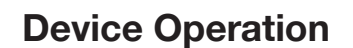

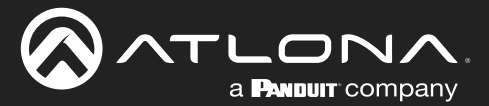

## **System Configuration**

The AT-DISP-CTRL provides easy access to system configuration through the built-in web server, and is the recommended method to adjust network settings.

## Changing the Network IP Mode

By default, the AT-DISP-CTRL is set to DHCP mode. Once connected to a network, and if a DHCP server is found (or available), the AT-DISP-CTRL will be assigned an IP address on the network, and no further network configuration is required. However, if the AT-DISP-CTRL is unable to detect a DHCP server within 15 seconds, then the unit will use a self-assigned IP address within the range of 169.254.xxx.xxx. The instructions below will focus on setting the AT-DISP-CTRL to static IP mode.

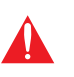

**IMPORTANT:** Before assigning a static IP address to the AT-DISP-CTRL, it is recommended to consult with the network or system administrator and obtain a available IP address. If the AT-DISP-CTRL is assigned an IP address which is already in use by another device, it may cause either network issues and/or the AT-DISP-CTRL will be not accessible.

- 1. Login to the web server. Refer to Introduction to the Web Server (page 25).
- 2. Click **System** in the menu bar.
- 3. Locate the **IP Mode** toggle switch. The default setting of this toggle switch is **DHCP**.
- 4. Click this toggle switch to set it to **STATIC IP**.

| System       |               |      |  |
|--------------|---------------|------|--|
| System       |               |      |  |
| Network      |               |      |  |
| IP Mode:     |               |      |  |
| IP:          | 10.20.20.23   |      |  |
| Netmask:     | 255.255.255.0 | Save |  |
| Gateway:     | 10.20.20.1    |      |  |
| Telnet Port: | 23            |      |  |

- 5. Enter the desired IP address for the AT-DISP-CTRL in the IP field.
- 6. Enter the subnet mask and gateway address in the Network and Gateway fields, respectively.
- 7. Click the **Save** button to commit changes.

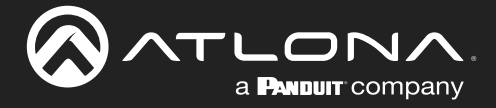

## Changing the Telnet Port

Typically, the Telnet service is assigned to TCP port 23. This is the default setting for the AT-DISP-CTRL. However, depending upon the network environment, the default Telnet port can be changed.

- 1. Login to the web server. Refer to Introduction to the Web Server (page 25).
- 2. Click **System** in the menu bar.
- 3. Locate the **Telnet Port** field and enter the desired port in the field.
- 4. Click **Save** to commit changes.

| Network      |                    |
|--------------|--------------------|
| IP Mode:     | DHCP               |
| IP:          | 10.20.40.34        |
| Netmask:     | 255.255.255.0 Save |
| Gateway:     | 10.20.40.1         |
| Telnet Port: | 23                 |
|              | W                  |

## **Telnet Login Mode**

When a Telnet session is requested, the AT-DISP-CTRL provides the option to prompt for user credentials or bypass authentication before the Telnet session begins. This credentials prompt option can enabled or disabled. When prompting for user credentials, use the same login information required by the built-in web server.

- 1. Login to the web server. Refer to Introduction to the Web Server (page 25).
- 2. Click **System** in the menu bar.
- 3. Click the **Telnet Login Mode** toggle switch.
  - Set this toggle switch to **ON** to prompt for user credentials.
  - Set this toggle switch to OFF to bypass user credentials request.
- 4. Click **Save** to commit changes.

| Telnet Login Mode |  |  |
|-------------------|--|--|
| Telnet Sureout    |  |  |
| Never V           |  |  |

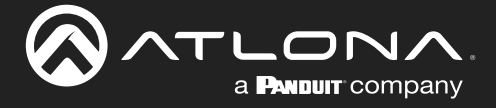

## Setting the Host Name

By default, the AT-DISP-CTRL is assgned a hostname, which is constructed as follows:

DISPCTRL-[last six digits of MAC address]

For example, a default hostname might look like this: DISPCTRL-000227. However, the hostname can be changed to any string value, for easy identification within the Atlona Management System (AMS) or a network. If using a custom hostname, it must meet the hostname standards, defined here: <u>https://tools.ietf.org/html/rfc1123</u>

- 1. Login to the web server. Refer to Introduction to the Web Server (page 25).
- 2. Click **System** in the menu bar.
- 3. Click the **Hostname** field and enter the desired name.
- 4. Click **Save** to commit changes.

| No.         Orgelay         HS-252         EXXID         Config         System           NetWork         Product         Product | here a   |
|----------------------------------------------------------------------------------------------------|----------|
| Hostname<br>DISPCTRL-0002                                                                                                    | 227 Save |
|                                                                                                    |          |

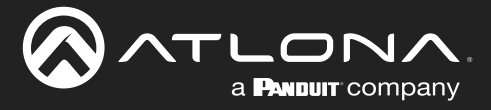

## **Resetting to Factory Defaults**

If necessary, the AT-DISP-CTRL can be reset to factory-default settings. Note that the AT-DISP-CTRL will be placed in DHCP mode, as part of the reset procedure. The AT-DISP-CTRL can also be reset through the web server. Both procedures will be covered in this section.

## Using the Rear Panel

- 1. Press and hold the **RESET** button on the rear panel for approximately 10 seconds.
- 2. Release the **RESET** button once the LED indicator begins to flash. The LED indicator will flash three times to indicate that the reset procedure has completed.

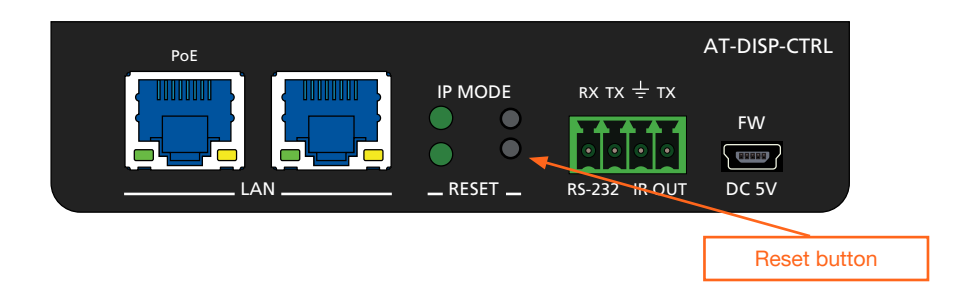

## Using the Web Server

- 1. Login to the web server. Refer to Introduction to the Web Server (page 25).
- 2. Click **System** in the menu bar.
- 3. Click the Factory Default button.

|                           | MAT-DISP-CTRL System               |
|---------------------------|------------------------------------|
| leao Degaty RS-202 EDIO C | year       type                    |
|                           | Reset to Default                   |
|                           | Factory Default<br>Firmware Upgate |
|                           | Choose File No file chosen Update  |

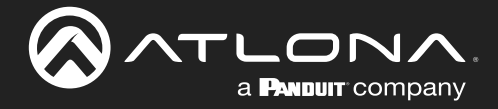

4. The following message will be displayed at the top of the screen. Click **OK** to continue with the factory-default reset procedure. Click **Cancel** to abort the process.

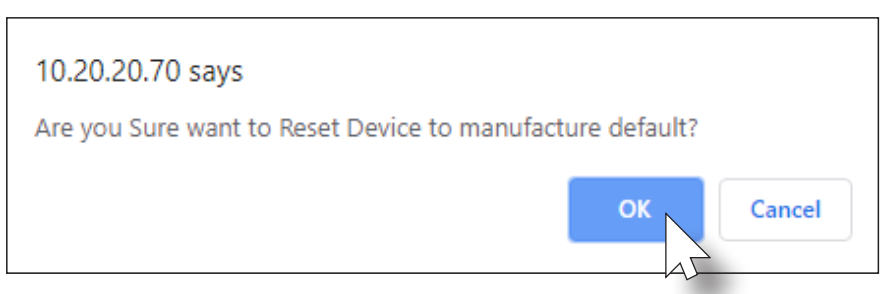

- 5. Once the factory-default process is complete, the web server **Login** screen will be displayed.
- 6. The reset process is complete.

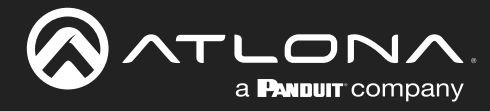

## Introduction to the Web Server

The AT-DISP-CTRL includes a built-in web server. Atlona recommends that the web server be used to set up the AT-DISP-CTRL, as it provides intuitive management of all features. Follow the instructions below to access the webGUI.

- 1. Make sure that an Ethernet cable is connected between the LAN port on the AT-DISP-CTRL and the network.
- 2. Launch a web browser and enter the IP address of the unit. If the default static IP address is being used, enter 192.168.1.254.
- 3. The AT-DISP-CTRL Login page will be displayed.

| AT-DISP-CTRL Login |
|--------------------|
| Legin<br>Uername   |
| Saint              |
|                    |
|                    |
|                    |

- 4. Type admin, using lower-case characters, in the User field.
- 5. Type Atlona in the **Password** field. This is the default password. The password field is case-sensitive. When the password is entered, it will be masked.
- 6. Click the Submit button or press the ENTER key on the keyboard.

| Login    |        |  |
|----------|--------|--|
| Username | admin  |  |
| Password | •••••  |  |
|          | Submit |  |

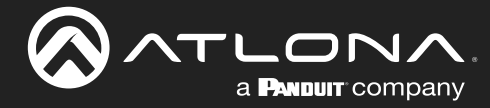

## Info Page

After logging in, the **Info** page will be displayed. The **Info** page provides various information about the AT-DISP-CTRL, including software version and video information.

| AT-DISP-CTRL Info                                                                                                    |        |
|----------------------------------------------------------------------------------------------------|--------|
| milo Display RS-232 EDID Config System                                                                                                    | Logout |
| System Info           Model Name :         AF-DISP-CTRL           Software Version :         1.0.16           On-Time(d+h:m;s) :         0.0:158 |        |
| Video Info       Signal Type :       Video Format :       Color Space :       Color Depth :                                                      |        |
| Video Info<br>Audio Format : ····                                                                                                    |        |
|                                                                                                    |        |
|                                                                                                    |        |
|                                                                                                    |        |
|                                                                                                    |        |

## Model Name

The model SKU of this product.

## **Software Version**

The version of firmware that the AT-DISP-CTRL is running. Always make sure to check the AT-DISP-CTRL product page, on the Atlona web site, for the latest version of firmware.

## On-Time(d-h:m:s)

Displays how long the system has been powered since the last reboot/reset.

## Signal Type

The type of input signal.

## Video Format

The input resolution of the source device.

#### **Color Space**

Displays the color space and chroma sub-sampling of the input signal.

#### **Color Depth**

The color depth of the input signal.

#### Aspect

Aspect ratio of the input signal.

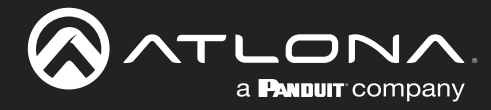

## **Display Page**

This page provides controls for CEC, device timers, and configuration for controlling external devices.

| CTRL Display                                                                                                    |
|----------------------------------------------------------------------------------------------------|
| info <mark>Diajuay</mark> R9-232 EDID Config System Logout                                                                                                    |
| CEC       - CEC onl off commanda could be triggered         VEC Command       with idde preserve or ino idde.         Power       ON       OFF         Volume       -       Affin: TrigGEC onl off idde is be triggered with         Affin: TrigGEC onl off idde is be independent of idde is be independent.       Affin: TrigGEC onl off idde is be independent. |
| System Setting:       Display Auto Power       Auto power off timer       15 Seconds       Lamp cool down timer       10 Seconds       Display Warm-Up Timer       10 Seconds       Control Type       CEC                                                                                                    |
|                                                                                                    |
|                                                                                                    |
|                                                                                                    |
|                                                                                                    |

## **CEC Command**

Click the **ON** button to test sending the power-on command to the display device. Click the **OFF** button to toggle the power state to off. Click the +, -, and **MUTE** to increase, decrease, or mute the audio output, respectively.

## **Display Auto Power**

Set this toggle to **ENABLED** to allow the AT-DISP-CTRL to send the power-on command to the display when an A/V signal is detected. When the AV signal is no longer present, the AT-DISP-CTRL will send the power-off command to the display. If this feature is not desired, then set to **DISABLED**. This feature is enabled by default.

## Auto power off timer

Sets the time interval before the command to power-off the display is sent, when an A/V signal is no longer present. The default value is 15 seconds. Available values are 15 seconds to 1 hour.

## Lamp cool down timer

Sets the projector lamp cool-down timer, in seconds. This value specifies the time interval that must elapse, after the display control "off" command is sent, before the display "power on" command can be sent. This feature is used to prevent the projector from missing a "power on" command while the lamps are cooling. Available values are 10 to 300 seconds. The default setting is 10 seconds.

## **Display Warm-Up Timer**

Sets the time between when the projector lamp has been turned on to when it can receive new commands. Click this drop-down list to select the display warm-up time interval. Available values are 10 seconds to 300 seconds. The default value is 10 seconds.

## **Control Type**

Click this drop-down to select the control type. Available settings are CEC, IP, RS-232, and IR Remote.

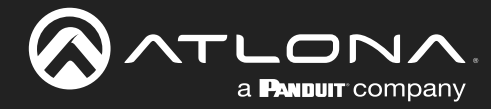

## RS-232 Page

This page provides settings for the local RS-232 control.

| AT-DISP-CTRL RS-232                                 |        |
|-----------------------------------------------------|--------|
| Info Display <mark>RS-202</mark> EDID Config System | Logout |
| Note     Note       Starb     Same                  | Lagad  |
|                                                     |        |
|                                                     |        |

## **RS-232** Parameter Setting

RS-232 settings for local control. Refer to the user manual for the display device to obtain the proper RS-232 settings.

| Setting   | Description                                                                                                    |
|-----------|----------------------------------------------------------------------------------------------------|
| Baud rate | Sets the baud rate. The following options are available: 2400, 9600, 19200, 38400, 56000, 57600, 115200, 128000, 230400. 9600 is the default setting.                         |
| Data bit  | Sets the number of data bits used to represent each character of data. The following options are available: 7 or 8.                                                           |
| Parity    | Sets the parity bit, which can be included with each character to detect errors during the transmission of data. The following options are available: None, Odd, or Even.     |
| Stop bit  | Sets the stop bit. Stop bits are sent at the end of each character, allowing the client to detect the end of a character stream. The following options are available: 1 or 2. |

## Save

Click this button to commit all changes.

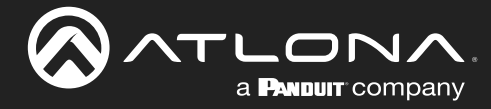

## EDID Page

This page provides controls for selecting and storing EDID data. Refer to EDID Management (page 13) for more information.

| AT-DISP-CTRL EDID                                                                                                    |        |
|----------------------------------------------------------------------------------------------------|--------|
| Info Display RS-232 LDDO Config System                                                                                                    | Logout |
| EDID Setting<br>Input Default                                                                                                    |        |
| EDID Saved         Save from         Select         Save           MEM 1:         save from         Select         Save           MEM 2:         save from         Select         Save |        |
| HDCP Setting<br>Input Compliant •                                                                                                    |        |
|                                                                                                    |        |
|                                                                                                    |        |
|                                                                                                    |        |
|                                                                                                    |        |
|                                                                                                    |        |

## **EDID Settings**

Click the Input drop-down list to select the desired EDID. When selecting an EDID, make sure that the display/sink device is capable of supporting the resolution/timing. If the sink device is not able to support a feature, then the source will not be displayed. Selecting the **Default** EDID will provide the most compatible settings for most displays. In addition, two memory locations are available for storing captured EDID data. If an EDID is stored in a memory location, it will also be added to the list available EDID selections. The following EDID presets are available.

| EDID listing     |                      |
|------------------|----------------------|
| Default          | ATL 4K60 420 HDR 2CH |
| ATL 1080p 3D 2CH | ATL 4K60 420 HDR MCH |
| ATL 1080p 3D DD  | ATL 4K60 444 2CH     |
| ATL 1080p 3D MCH | ATL 4K60 444 MCH     |
| ATL 1080p 2CH    | MEM_1                |
| ATL 4K60 420 2CH | MEM_2                |
| ATL 4K60 420 MCH |                      |

## **EDID Saved**

The AT-DISP-CTRL provides two memory locations used for storing captured EDID data. Click these drop-down lists to select and store the external EDID.

## Save

Click the Save button, next to the MEM 1 and MEM 2 fields, to save the EDID in the selected memory location.

## **HDCP Setting**

Click this drop-down list to select either Compliant or Noncompliant. Refer to HDCP Content (page 18) for more information.

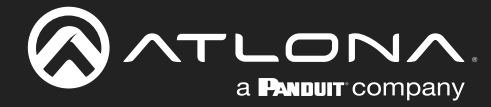

## Config Page

The **Config** page provides management of the administrator password. The administrator username ("admin") cannot be changed. Refer to Password Management (page 19) for more information.

| P-CTRL Config                                                                                                    |
|----------------------------------------------------------------------------------------------------|
| Info Display RS-232 EDID <mark>Config</mark> System Logout                                                                                                    |
| No     Duplay     P3-52     EDD     Carling       Configuration       Web & Tainet Login Settings       Old Username       Old Swowdd       Confirm New Password |
|                                                                                                    |
|                                                                                                    |
|                                                                                                    |
|                                                                                                    |
|                                                                                                    |
|                                                                                                    |
|                                                                                                    |
|                                                                                                    |
|                                                                                                    |
|                                                                                                    |

## **Old Username**

This field cannot be changed. "admin" is the administrator user.

## **Old Password**

Enter the current password for the "admin" username in this field. The default password is "Atlona".

## **New Password**

Enter the new password for the "admin" username in this field.

## **Confirm New Password**

Verify the new password by retyping it in this field.

## Save

Click this button to commit all changes.

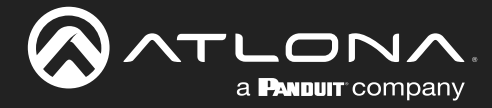

## System Page

The **System** page is divided into two sections: **Network** and **System**. The **Network** section allows configuration of the IP settings of the AT-DISP-CTRL. The **System** section provides controls for resetting the AT-DISP-CTRL to factory-default settings and updating the firmware.

| -CTRL System                                   |
|------------------------------------------------|
| No     Approx     Approx     Approx     Approx |

## **IP Mode**

Click this toggle switch to set the AT-DISP-CTRL to **DHCP** or **STATIC IP** mode. The default setting is **DHCP** mode. Refer to Changing the Network IP Mode (page 20) for more information.

## • IP

Enter the IP address of the AT-DISP-CTRL in this field. This field will only be available when **IP Mode** is set to **STATIC IP**. The default static IP address of the AT-DISP-CTRL is 192.168.1.254.

## Netmask

Enter the subnet mask of the AT-DISP-CTRL in this field. This field will only be available when **IP Mode** is set to **STATIC IP**. The default static netmask is 255.255.0.0.

## Gateway

Enter the gateway (router) IP address in this field. This field will only be available when **IP Mode** is set to **STATIC IP**. The default static gateway is 192.168.1.1.

## **Telnet Port**

Enter the desired Telnet port (for Telnet sessions) in this field. The default port is 23. Refer to Changing the Telnet Port (page 21) for more information.

## **Telnet Login Mode**

Click this toggle switch to set the Telnet Login Mode to **ON** or **OFF**. If set to **ON**, then login credentials (same as web server) will be required when starting a Telnet session. The default setting is **ON**.

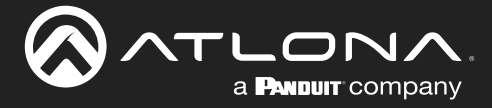

#### **Broadcast**

Enables or disables broadcast mode. When set to ON, any state change to the AT-DISP-CTRL will be reflected through RS-232, Telnet, and TCP port 9000. State changes can be caused by modifications within the web server, physical connection/disconnection of source/sink, and additional Telnet/TCP clients making changes. ON = broadcast enabled; OFF = broadcast disabled. The default setting is ON.

#### Hostname

Displays the hostname of the AT-DISP-CTRL, as it would appear on a network. To change the hostname, type the new hostname in this field and click the **Save** button. Refer to **Setting the Host Name (page 22)** for more information.

#### **Reset to Default**

Click the **Factory Default** button to reset the AT-DISP-CTRL to factory-default settings. Refer to **Resetting to Factory Defaults** (page 23) for more information.

#### **Firmware Update**

Click the **Choose File** button to begin the firmware update procedure. Refer to **Updating the Firmware (page 42)** for more information.

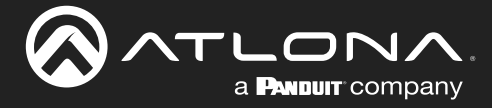

The following sections provide step-by-step instructions for setting up display control using the AT-DISP-CTRL. The following control types, and how to configure them, will be covered:

- CEC control
- RS-232 control
- IP control
- IR control

## **Display Control**

The AT-DISP-CTRL provides various methods for display control: CEC, IP, RS-232, and IR Remote. No external control system is required. Each of these methods will be covered in this section.

## **CEC** Control

Consumer Electronics Control (CEC) is the simplest method when working with a consumer display. CEC is the default control method for the AT-DISP-CTRL. The display must have CEC enabled to receive CEC messages. Refer to the User Manual for the display for information on enabling CEC.

1. Connect an HDMI cable from the HDMI OUT port on the AT-DISP-CTRL to an HDMI input on the display device.

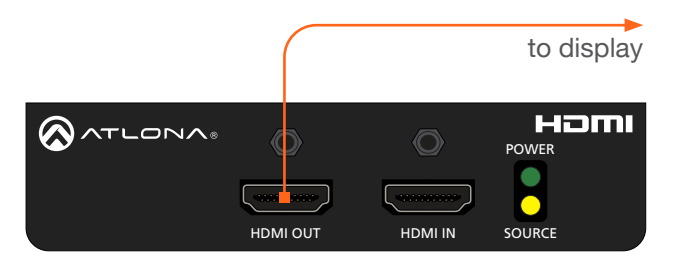

2. Enable CEC on the display device. Refer to the documentation for the display device. It should be noted that different manufacturers will identify CEC with their own brand name. Refer to the table below.

| Manufacturer | CEC Designation      |
|--------------|----------------------|
| Hitachi      | HDMI-CEC             |
| LG           | SIMPLINK             |
| Philips      | EasyLink             |
| Samsung      | AnyNet+              |
| Sony         | BRAVIA Sync          |
| Toshiba      | CE Link / REGZA Link |
| Visio        | HDMI-CEC             |

- 3. Login to the web server. Refer to Introduction to the Web Server (page 25).
- 4. Click **Display** in the menu bar.

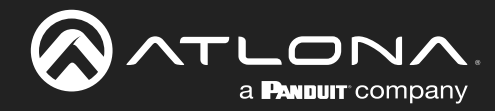

5. Under **System Settings**, click the **Control Type** drop-down list and select **CEC**. This is the default control method. **Display Auto Power** is always set to **ENABLED**, by default.

| AT-DISP-CTRL Display<br>ING Deput company.<br>ING Deput res2<br>ING Deput res2                                                                                                    | 52 EDID Config System Logout           |
|----------------------------------------------------------------------------------------------------|----------------------------------------|
| Volume  Volume Volume V | After Triffic and off vert head-ringer |
| IR Rem                                                                                                    |                                        |
| Control Type                                                                                                    | CEC •                                  |
|                                                                                                    | RS-232                                 |
|                                                                                                    | IP                                     |
|                                                                                                    | CEC                                    |
|                                                                                                    | IR Remote                              |

6. Under the CEC section, near the top of the page, test each of the command for Power and Volume.

**NOTE:** CEC volume control is used for external control systems.

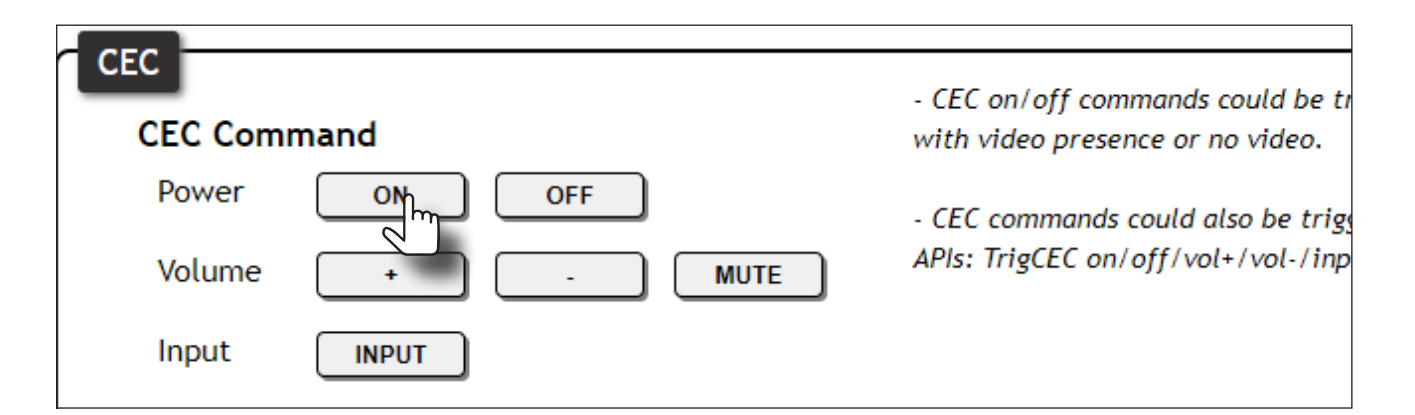

If the display does not respond, check the following:

- Verify that CEC is enabled on the display device.
- Verify the integrity of the HDMI cable. Try connecting a different HDMI cable between the AT-DISP-CTRL and the display device.
- Try connecting the HDMI cable to a different HDMI input on the display device.

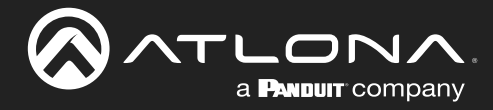

## RS-232 Control

1. Connect a serial cable from the **RS-232** port on the AT-DISP-CTRL, to the RS-232 port on the display. The included 4-pin captive screw connector should be wired as shown.

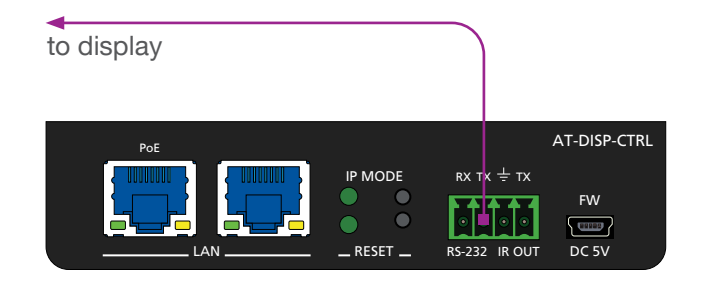

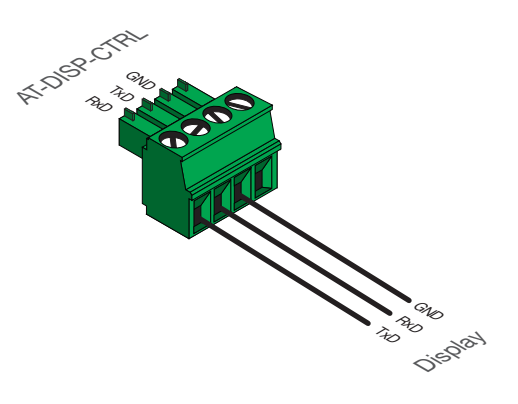

- 2. Login to the web server. Refer to Introduction to the Web Server (page 25).
- 3. Click **RS-232** in the menu bar.
- 4. Set the RS-232 settings for the display (sink) device, under the **RS232 Console** section. These settings must match the device settings for the display. Refer to the User Manual of the display device for more information.

| Mró Display R5-222 | AT-DISP-CTRL RS-232      In Neuror company      AT-DISP-CTRL RS-232      In Neuror company      In Neuror company      In Neuror com | Logout |
|--------------------|----------------------------------------------------------------------------------------------------|--------|
|                    | RS-232<br>RS-232 Parameter Setting<br>Console                                                                                                    |        |
|                    | Baud rate 115200 T<br>Data bit 8<br>Parity None T<br>Stop bit 1                                                                                                    |        |

- 5. Click **Display** in the menu bar.
- 6. Under System Settings, click the Control Type drop-down list and select RS-232.

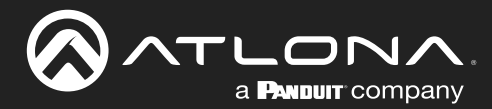

|                                       | P-CTRL Display                                                                                                    |              |
|---------------------------------------|----------------------------------------------------------------------------------------------------|--------------|
| lwo Diqoloy 85-232 EDIO Config System | CEC<br>CEC Command<br>Power ON OFF<br>Volume • . WITH<br>Input INPUT                                                                                | Logost       |
|                                       | System Setting:<br>Display Auto Power<br>Auto power off timer<br>Lamp cool down timer<br>Display Warm-Up Timer<br>Control Type<br>Cotrol Type<br>IP |              |
| Lamp cool o                           | lown timer                                                                                                    | 10 Seconds   |
| Display War                           | m-Up Timer                                                                                                    | 10 Seconds 🔹 |
| Control Typ                           | e                                                                                                    | CEC 🔹        |
|                                       |                                                                                                    | RS-232       |
|                                       |                                                                                                    | IP v         |
|                                       |                                                                                                    | CEC          |
|                                       |                                                                                                    | IR Remote    |

- 7. Scroll down to the bottom of the page and locate the **RS-232 / IP commands** section.
- 8. Click the **Manufacturer** drop-down list and select the manufacturer of the device that is being controlled. In the example below, **Samsung** is selected.
- 9. Continue fine-tuning the device selection by clicking the **Products** and **Model** drop-down lists. Once all fields have been set to the proper values, the AT-DISP-CTRL will populate the command fields with the proper values, based on the selected device.

| RS-232/IP commands                                                                                                    |                     |  |
|----------------------------------------------------------------------------------------------------|---------------------|--|
| Manufacturer Samsung •                                                                                                    |                     |  |
| Products                                                                                                    | Samsung TV (Non IR) |  |
| Model Most Models                                                                                                    |                     |  |
| Autor power distance         Largo cool down time:         Largo cool down time:         Diplay Warn-Up Time:         Diplay Warn-Up Time:         Diplay Cool down time:         Bardination:         Control Type:         B5:222:             Bardination:             Products:         Samuary Tybe:         Products:         Samuary Tybe:         Products:         Samuary Tybe:         Products:         Samuary Tybe:         Products:         Samuary Tybe:         Products:         Samuary Tybe:         Products:         Samuary Tybe:         Products:         Samuary Tybe:         Products:         Samuary Tybe:         Products:         Samuary Tybe:         Off         Samuary Tybe:         Samuary Tybe:         Samuary Tybe:         Samuary Tybe:         Samuary Tybe:         Samuary Tybe:         Samuary Tybe:         Samuary Tybe:         Samuary Tybe:         Samuary Tybe: |                     |  |

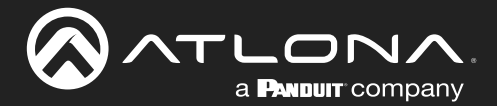

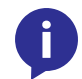

**NOTE:** If the manufacturer is not listed in the drop-down list, then select **Generic**. When Generic is selected, the **Products** and **Model** drop-down lists will only list **Generic**.

- 10. Some devices may require that commands be sent multiple times before an acknowledge message is sent back to the AT-DISP-CTRL. Refer to the User Manual for the display device for more information. If the command must be repeated, continue with the following steps. Otherwise, skip to step 11.
  - a. Under **Repeat Command**, click the **Status** toggle switch to the **ENABLE** position.
  - b. Click the **Times** drop-down list and select the number of times which the command must be sent to the device and will be sent the specified number of times, whether or not an acknowledgement message is received. The available values are 2, 3, and 4.

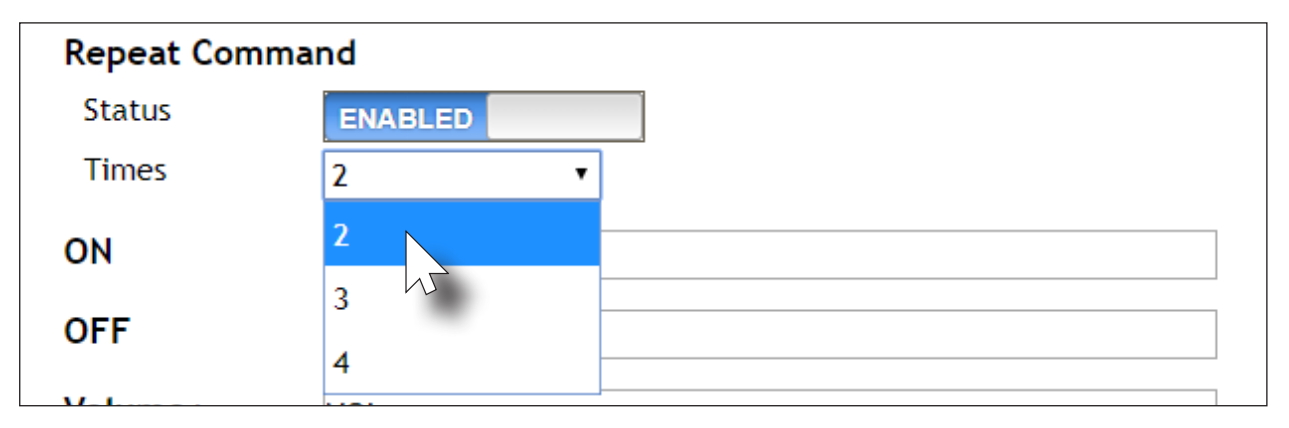

11. If **Generic** was selected as the manufacturer, in step 8, then manually enter the required strings for each operation. Refer to the following for information on formatting command strings. Consult the documentation for the display for the correct command strings.

## **Example Power-On Command**

a. Enter the command string is the ON field. An example command for a display might be:

POWR\x200N\x0D

- b. Make sure the command string is terminated correctly. In most cases, a CR (carriage return) should be specified. In the example above, "\x0D" is the hexadecimal value for a carriage return.
- 12. Click the **Send** button to verify that each command works properly. If not, check the values entered for each command.
- 13. Click the **Save** button to commit all changes.

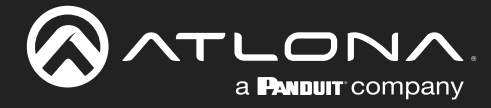

## **IP** Control

Instead of using a serial cable to send commands, this method uses an Ethernet cable to send commands from the AT-DISP-CTRL to the display device.

1. Connect an Ethernet cable from the LAN port on the AT-DISP-CTRL, to the LAN port on the display.

|     |                                          | to display   |
|-----|------------------------------------------|--------------|
| PoE |                                          | AT-DISP-CTRL |
|     | RX TX ≑ TX<br>○ ○ ○ ○ ○<br>RS-232 IR OUT | FW<br>DC 5V  |

- 2. Login to the web server. Refer to Introduction to the Web Server (page 25).
- 3. Click **Display** in the menu bar.
- 4. Under System Settings, click the Control Type drop-down list and select IP.

|    | AT-DISP-CTRL Display                                                                                                    |                                                                                                    |
|----|----------------------------------------------------------------------------------------------------|----------------------------------------------------------------------------------------------------|
|    | 110 Deptay R5-222                                                                                                    | EDD     Cotig     System     Logout       - CEC an off commands could be triggered<br>with video preserve are no kideo. |
|    | System Settings           Display Auto Power         examinor           Auto power off timer         15 Seconds           Lamp cod down timer         10 Seconds           Display Warm-Up Timer         10 Seconds           Control Type         CSC           rs 217         g |                                                                                                    |
| La | amp cool down timer                                                                                                    | 10 Seconds 🔹                                                                                                    |
| Di | isplay Warm-Up Timer                                                                                                    | 10 Seconds                                                                                                    |
| Co | ontrol Type                                                                                                    | CEC •                                                                                                    |
|    |                                                                                                    | RS-232                                                                                                    |
|    |                                                                                                    | IP N                                                                                                    |
|    |                                                                                                    | CEC                                                                                                    |
|    |                                                                                                    | IR Remote                                                                                                    |

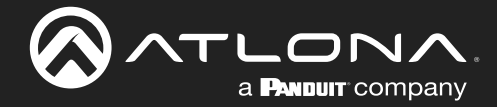

5. Locate the TCP/IP Settings of Controlled Device section and enter the following information:

#### a. IP Mode

If the display does not require a login, then set this drop-down value to **Non-Login**. If the display requires login credentials, select **Login** from the drop-down list. Note that if **Login** is selected, then the **Username** and **Password** fields will need to be populated with the required login credentials.

## b. IP Address

Enter the IP address of the display to be controlled.

c. Port

Enter the port in this field.

d. Username

This field is only required if **IP Mode** is set to **Login**. Enter the username in this field.

e. Password

This field is only required if **IP Mode** is set to **Login**. Enter the required password in this field.

- 6. Click the Save button, under the TCP/IP Settings of Controlled Devices window group.
- 7. Follow the instructions, beginning at Step 7 under RS-232 Control (page 35), to complete the process.

|                                    | AT-DISP-CTRL Display                                                                                                    |
|------------------------------------|----------------------------------------------------------------------------------------------------|
| the Digney 83:22 EDD Config system | training         training         training |
| IP Mode                            | Non-Login <b>v</b>                                                                                                    |
| IP Address                         | 192.168.1.1                                                                                                    |
| Port                               | 23                                                                                                    |
| Username                           | username                                                                                                    |
| Password                           | •••••                                                                                                    |
|                                    | Save                                                                                                    |

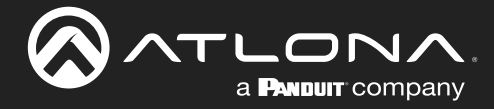

## **IR** Control

1. Connect an IR emitter to the **IR OUT** port on the AT-DISP-CTRL, placing the IR emitter eye near the IR window on the display. The included 4-pin captive screw connector should be wired as shown, below.

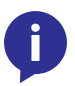

**NOTE:** Some IR emitters include a light adhesive backing which can be affixed to the IR window of the display device. If the IR emitter does not come with an adhesive backing, then the IR emitter should be placed no more than 1" from the IR window.

| to display |                                                               | AL DISPECTAL PROFESSION |
|------------|---------------------------------------------------------------|-------------------------|
|            | AT-DISP-CT<br>IP MODE RX TX ÷ TX<br>FW<br>RS-232 IR OUT DC 5V |                         |
|            |                                                               | Premitte                |

- 2. Login to the web server. Refer to Introduction to the Web Server (page 25).
- 3. Click **Display** in the menu bar.
- 4. Under System Settings, click the Control Type drop-down list and select IR Remote.

**NOTE:** When selecting the IR Remote option, it may take a few seconds for the IR codes to be loaded from memory.

| Into         DegNity         48-222           CEC         CEC Command         Power:         Image: CEC Command         Power:         Image: CEC Command         Power:         Image: CEC Command         Power:         Image: CEC Command         Power:         Image: CEC Command         Power:         Image: CEC Command         Power:         Image: CEC Command         Power:         Image: CEC Command         Power:         Image: CEC Command         Power:         Image: CEC Command         Power:         Image: CEC Command         Power:         Image: CEC Command         Power:         Image: CEC Command         Image: CEC Command | EDO Config Organia Configured with Affect Configured with Affect Configured with Affect Progress in to Affect. |  |
|----------------------------------------------------------------------------------------------------|----------------------------------------------------------------------------------------------------|--|
| Lamp cool down timer                                                                                                    | 10 Seconds                                                                                                    |  |
| Display Warm-Up Timer                                                                                                    | 10 Seconds 🔹                                                                                                   |  |
| Control Type                                                                                                    | CEC •                                                                                                    |  |
|                                                                                                    | RS-232                                                                                                    |  |
|                                                                                                    | IP                                                                                                    |  |
|                                                                                                    | CEC                                                                                                    |  |
|                                                                                                    | IR Remote                                                                                                    |  |

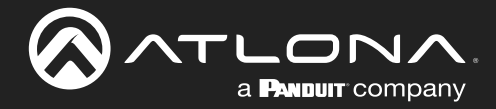

- 5. Under **IR Remote commands**, click the **Manufacturer** drop-down list and select the manufacturer of the device that is being controlled. In the example below, **Sony** is selected.
- 6. Continue fine-tuning the device selection by clicking the **Products** and **Model** drop-down lists. Once all fields have been set to the proper values, the AT-DISP-CTRL will populate the command fields with the proper values, based on the selected device.
- 7. Test IR functionality by clicking the Send buttons for each command.

| IR Remote comma | nds                                                                                                    |
|-----------------|----------------------------------------------------------------------------------------------------|
| Manufacturer    | Sony •                                                                                                    |
| Products        | Projector •                                                                                                    |
| Model           | VPL Series All Models                                                                                            |
| ON              | 0000 0066 0000 0010 0061 0018 0019 0018 0031 0018 0031<br>0018 0031 0018 0019 0018 0031 0018 0019 0018<br>•      |
| OFF             | 0000 0066 0000 0010 0060 0019 0031 0018 0031 0018 0031<br>0018 0031 0018 0019 0018 0031 0018 0019 0018 0019 0018 |
| Volume+         |                                                                                                    |
| Volume-         |                                                                                                    |
| Mute            |                                                                                                    |
| Mute on         |                                                                                                    |
| Mute off        |                                                                                                    |
|                 | Save Revert                                                                                                    |

8. Click the **Save** button to commit changes.

If the display does not respond, check the following:

- Verify that IR emitter is wired correctly; check the terminals of the captive screw connector to make sure all connections are secure.
- Try selecting a different model and/or product within the same manufacturer.

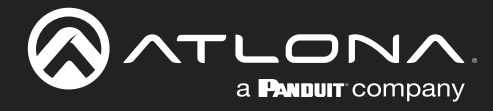

# Appendix

## **Updating the Firmware**

Updating the firmware can be completed using either the USB interface or the web server. Atlona recommends using the web server for updating the firmware. However, if a network connection is not available, the AT-DISP-CTRL firmware can be updated using a USB-A to USB mini-B cable.

## Using the Web Server

**Requirements:** 

- AT-DISP-CTRL
- Firmware file
- Computer on the same network as the AT-DISP-CTRL
- 1. Download the firmware file from atlona.com and extract the contents of the .zip file to a folder on the computer desktop.
- 2. Connect an Ethernet cable from the computer, containing the firmware, to the same network where the AT-DISP-CTRL is connected.
- 3. Login to the web server. Refer to Introduction to the Web Server (page 25).
- 4. Click System in the menu bar and click the Choose File button, under the Firmware Update section.

| Info Daqabay R5-232 EDD Config System |
|---------------------------------------|
| Choose File button                    |

- 5. Browse to the location of the firmware file, select it, and click the **Open** button.
- 6. Click the **Update** button, under the **Firmware Update** section. The following message box will be displayed.

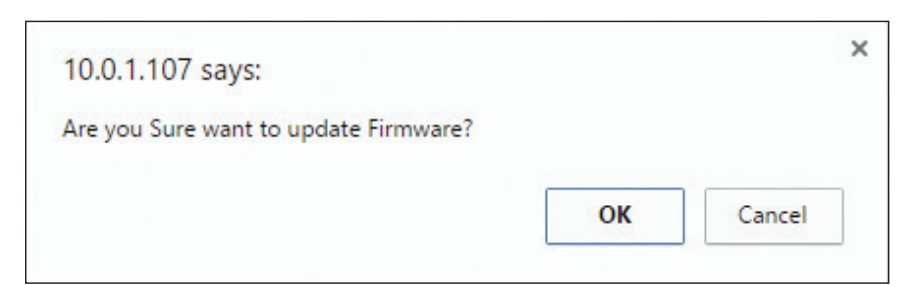

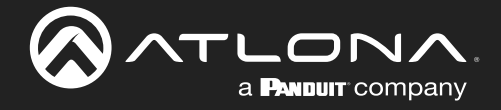

- 7. Click the **OK** button to begin the firmware update process. Click the **Cancel** button to cancel the process.
- 8. After the firmware update process is complete, the **Login** screen will be displayed.

| AT-DISP-CTRL Login                     |
|----------------------------------------|
| Login<br>Uernane<br>Patsword<br>Katent |
|                                        |
|                                        |
|                                        |
|                                        |

## Using USB

**Requirements:** 

- AT-DISP-CTRL
- Firmware file
- Computer
- USB-A to USB mini-B cable
- 1. Disconnect power from the AT-DISP-CTRL.
- 2. Connect a USB-A to USB mini-B cable between the PC and the firmware port on the AT-DISP-CTRL. The unit will be powered by the USB cable.

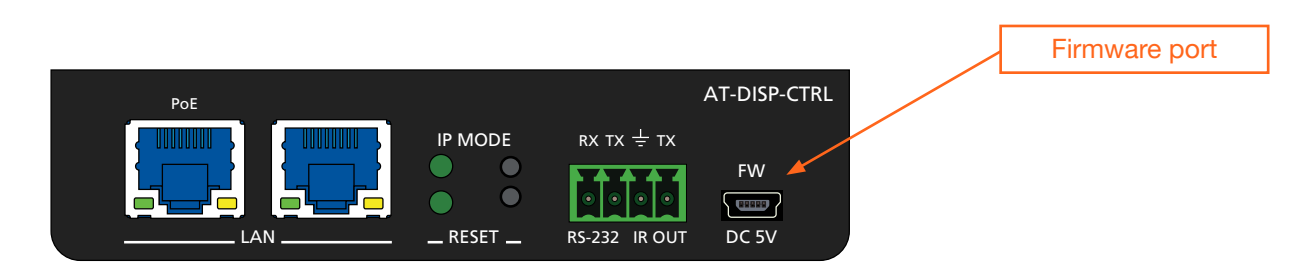

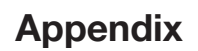

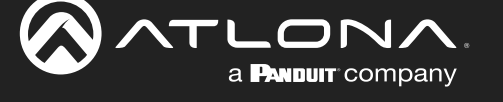

3. The USB UPDATE folder will be displayed.

If this folder is not displayed, automatically, select the USB UPDATE drive from Windows Explorer.

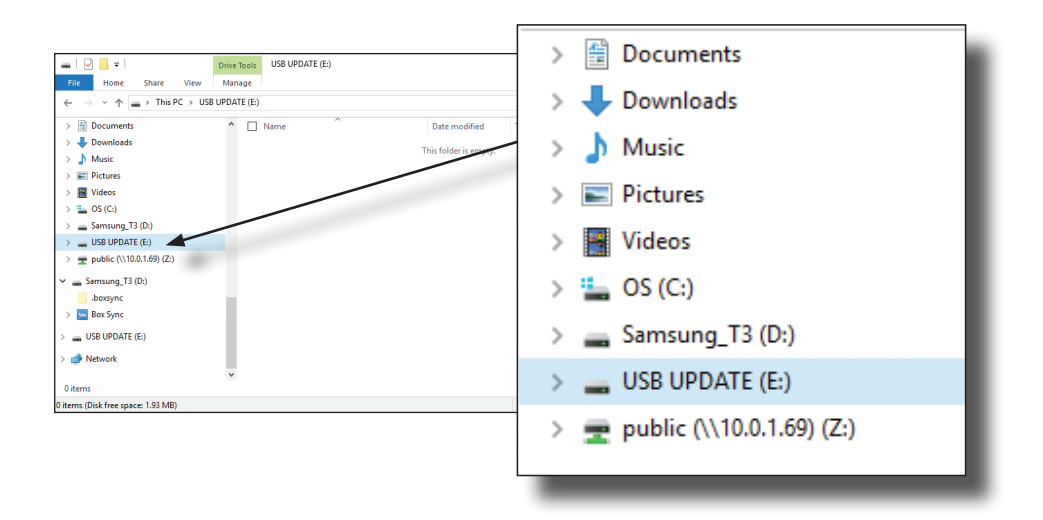

- 4. Delete all files from the USB UPDATE drive, if any are present.
- 5. Drag-and-drop the firmware file to the drive.
- 6. After the file has been copied, disconnect the USB cable from both the computer and the AT-DISP-CTRL.
- 7. The firmware update process is complete.

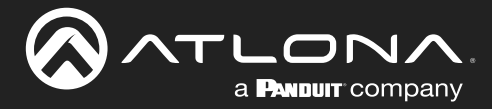

## **Mounting Instructions**

The AT-DISP-CTRL includes two mounting brackets, which can be used to attach the unit to any flat surface. Use the two enclosure screws, on the sides of the unit to attach the mounting brackets.

- 1. Position one of the mounting brackets, as shown below, aligning the holes on the side of the enclosure with one set of holes on the mounting bracket.
- 2. Use the enclosure screws to secure the mounting bracket to the enclosure.
- 3. Repeat the above steps to attach the second mounting bracket to the opposite side of the unit.

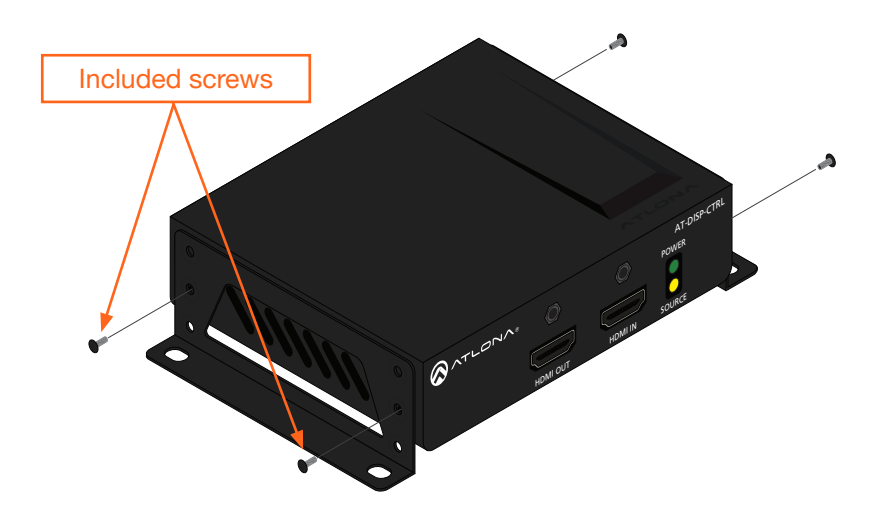

4. Mount the unit using the oval-shaped holes, on each mounting bracket. If using a drywall surface, a #6 drywall screw is recommended.

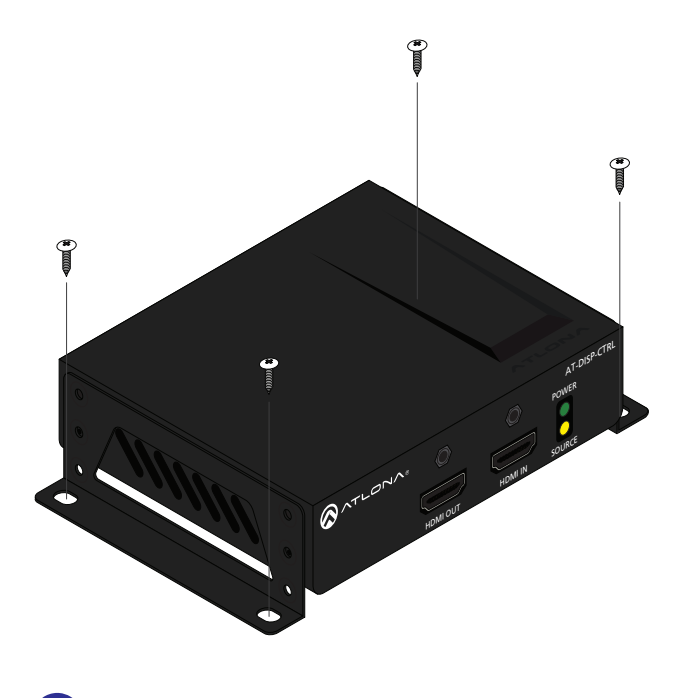

**NOTE:** Mounting brackets can also be inverted to mount the unit under a table or other flat surface.

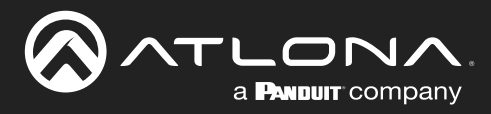

# **Specifications**

| Video                                            |                                                                                                    |        |                                                                          |                                                                                                    |                                |
|--------------------------------------------------|----------------------------------------------------------------------------------------------------|--------|--------------------------------------------------------------------------|----------------------------------------------------------------------------------------------------|--------------------------------|
| Signal Type                                      | HDMI                                                                                                    |        |                                                                          |                                                                                                    |                                |
| HDCP                                             | 1.4 / 2.2                                                                                                    |        |                                                                          |                                                                                                    |                                |
| Pixel Clock                                      | 600 MHz                                                                                                    |        |                                                                          |                                                                                                    |                                |
| UHD/HD/SD                                        | 4096×2160@60 <sup>(1)</sup> /50/30/25/24 Hz<br>3840×2160@60 <sup>(1)</sup> /50/30/25/24 Hz<br>2048x1080p<br>1920x1080p@60/59.94/50/30/<br>29.97/25/24/23.98 Hz<br>1920x1080i@60/59.94/50 Hz |        | 1280x720p@60/59.94/50 Hz<br>720x576p<br>720x576i<br>640x480p<br>640x480i |                                                                                                    |                                |
| VESA                                             | 2560×2048<br>2560×1600<br>2048×1536<br>1920×1200<br>1680×1050<br>1600×1200<br>1600×900<br>1440×900<br>1400×1050                                                                             |        |                                                                          | 1366×768<br>1360×768<br>1280×1024<br>1280×800<br>1280×768<br>1152×768<br>1024×768<br>800×600<br>640×480 |                                |
| Color Space                                      | YUV, RGB                                                                                                    |        |                                                                          |                                                                                                    |                                |
| Chroma Subsampling                               | 4:4:4, 4:2:2, 4:2:0                                                                                                    |        |                                                                          |                                                                                                    |                                |
| Color Depth                                      | 8-bit, 10-bit, 12-bit                                                                                                    |        |                                                                          |                                                                                                    |                                |
|                                                  |                                                                                                    |        |                                                                          |                                                                                                    |                                |
| Audio                                            | DCM 2.0                                                                                                    |        | Dalby@ Digits                                                            |                                                                                                    | DTC@ Digital SurroundIM        |
| ndimi rass-miougn ronnais                        | LPCM 5.1<br>LPCM 7.1                                                                                                    |        | Dolby Digital<br>Dolby TrueHE<br>Dolby Atmos                             | ai<br>Plus™<br>)<br>®                                                                                   | DTS-HD Master Audio™<br>DTS:X® |
| Bit Depth                                        | Up to 24 bits                                                                                                    |        |                                                                          |                                                                                                    | '                              |
| Sample Rate                                      | 32 kHz, 44.1 kHz, 48 kH                                                                                                    | lz, 88 | 3.2 kHz, 96 kH                                                           | Hz, 176.4 kHz,                                                                                          | 192 kHz                        |
|                                                  |                                                                                                    |        |                                                                          |                                                                                                    |                                |
| Resolution / Distance                            | 4K/UHD - Feet / Meters                                                                                                    |        |                                                                          | 1080p - Feet                                                                                            | / Meters                       |
| HDMI IN/OUT                                      | 15 5                                                                                                    |        |                                                                          | 30                                                                                                    | 10                             |
|                                                  |                                                                                                    |        |                                                                          |                                                                                                    |                                |
| Control                                          |                                                                                                    |        |                                                                          |                                                                                                    |                                |
| RS-232                                           | Device control and configuration<br>Supported baud rates: 2400, 4800, 9600, 19200, 38400, 57600, 115200                                                                                     |        |                                                                          |                                                                                                    |                                |
| IP                                               | Protocols: HTTPS, Telnet, mDNS<br>Modes: DHCP, Static - selectable through front panel and web server                                                                                       |        |                                                                          |                                                                                                    |                                |
| IR                                               | Device control and configuration                                                                                                    |        |                                                                          |                                                                                                    |                                |
| CEC Support                                      | Yes                                                                                                    |        |                                                                          |                                                                                                    |                                |
|                                                  |                                                                                                    |        |                                                                          |                                                                                                    |                                |
| Buttons and Indicators                           |                                                                                                    |        |                                                                          |                                                                                                    |                                |
| Buπons:<br>IP MODE, RESET                        | 2 x momentary, tact-typ                                                                                                    | )e     |                                                                          |                                                                                                    |                                |
| Indicators:<br>POWER<br>SOURCE<br>IP MODE, RESET | 1 x LED, green<br>1 x LED, yellow<br>2 x LED, green                                                                                                    |        |                                                                          |                                                                                                    |                                |

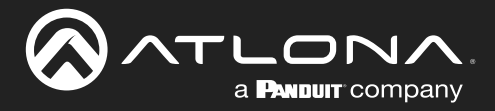

# Appendix

| Connectors                |                                                        |               |  |  |
|---------------------------|--------------------------------------------------------|---------------|--|--|
| HDMI IN                   | 1 x Type A, 19-pin female                              |               |  |  |
| HDMI OUT                  | 1 x Type A, 19-pin female                              |               |  |  |
| LAN                       | 2 x RJ45, 10/100/1000 Mbps, one poert is PoE-capable   |               |  |  |
| RS-232 / IR OUT           | 1 x 4-pin captive screw                                |               |  |  |
| 5V DC / FW                | 1 x Mini-USB, Type B, 4-pin, female                    |               |  |  |
|                           | Februaria                                              | Calaina       |  |  |
|                           |                                                        |               |  |  |
| Sterage Temperature       | +32 10 + 122                                           | 20 to +50     |  |  |
|                           | -4 t0 +140 -20 t0 +60                                  |               |  |  |
| Operating Humidity (KH)   | 20% to 90%, non-condensing                             |               |  |  |
| Power                     |                                                        |               |  |  |
| Power over Ethernet (PoE) | IEEE 802.3af                                           |               |  |  |
| Consumption               | 5.3 W                                                  |               |  |  |
| External Power Supply     | 100 - 240 V AC, 50/60 Hz                               |               |  |  |
|                           | Output: 5 V / 1.2 A DC                                 |               |  |  |
| Dimensions (H x W x D)    | Inches                                                 | Millimeters   |  |  |
|                           | 1 02 x 4 29 x 3 50                                     | 26 x 109 x 89 |  |  |
|                           |                                                        | 20 X 100 X 00 |  |  |
| Weight                    | Pounds                                                 | Kilograms     |  |  |
| Device                    | 0.65                                                   | 0.30          |  |  |
| Cortification             |                                                        |               |  |  |
| Device                    | CE ECC Rolls                                           |               |  |  |
| Device                    | CE, 1 66, 10113                                        |               |  |  |
| Compliance                |                                                        |               |  |  |
| NDAA-899                  | Yes                                                    |               |  |  |
|                           | ·                                                      |               |  |  |
| Warranty                  |                                                        |               |  |  |
| Device                    | I o view the product warranty, use the following link: |               |  |  |
|                           | nups.//aliona.com/warranty                             |               |  |  |

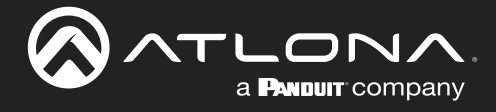

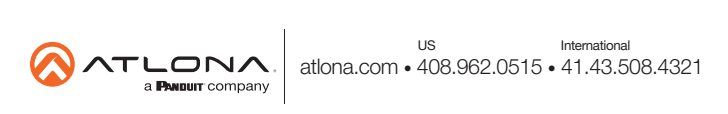